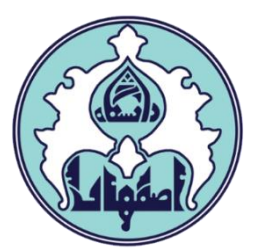

# ر اهنمای انتخاب واحد ترم تابستان

6

## • نحوه انتخاب واحد(ثبت نام اصلی) ترم تابستان

<u>http://golestan.ui.ac.ir</u> ورود به سامانه گلستان به آدر س

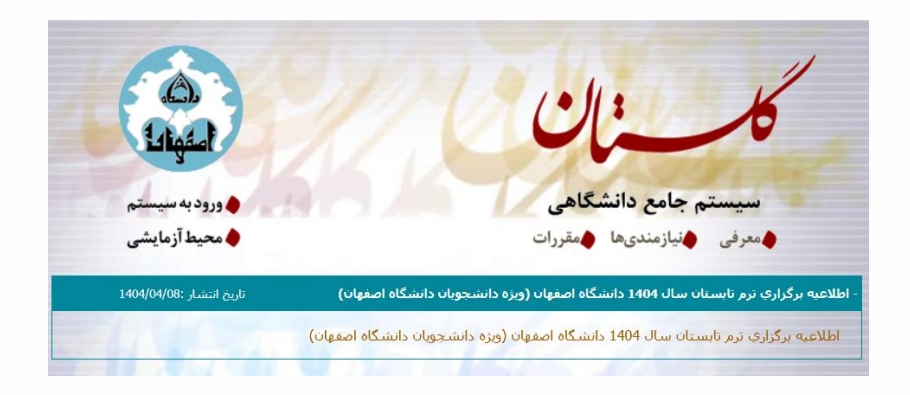

## ۲– ایجاد سرترم تابستان

برای ایجاد سرترم تابستان از منوی ثبت نام – عملیات ثبت نام – ثبت نام تـرم تابسـتان – ثبـت نـام تـرم تابستان در این دانشگاه اقدام و گزینه <u>متقاضی نیستم ر</u>ا به <u>متقاضی هستم </u>تغییر دهید.

| تان در این دانشگاه<br>شخوان خدمت شبت نام آرزشیابی سیستم | ۸ منوی کاربر × ثبت نام ترم تاب<br>آموزش دانشجویی مالی و اداری ب |
|---------------------------------------------------------|-----------------------------------------------------------------|
| بت نام ترم تابستان<br>بت نام اصلی                       | عملیات ثبت نام مقدماتی<br>عملیات ثبت نام<br>کنترل های ثبت نام   |
|                                                         | حذف اضطراری 🔹                                                   |
|                                                         | گزارش های ثبت نام 📃 🔻                                           |

|       |                                          | ترم تابستان در این دانشگاه                                    | 🔞 ثبت نام                                        |
|-------|------------------------------------------|---------------------------------------------------------------|--------------------------------------------------|
|       | ایستان ۱۴۰۴<br>- زرج رسر:                | آرم ترم ترم ترم ترم ترم ترم ترم ترم ترم ت                     | ترم تحصیلی ۴۰۳۳<br>شماره دانشجو                  |
| اهنما | است مراحل زیر به دقت دنبال شود.          | <mark>قاضا</mark><br>نجام کامل ثبت تقاضای ترم تابستانه ، لازم | مراحل انجام ثبت ت<br>دانشجوی گرامی برای ا        |
|       | آخرين وضعيت                              | شرح                                                           | عمليات                                           |
|       | مېلغ پرداخت شده : • - مېلغ تاييد شده : • | نتشاری مرد میبیناند.<br>پرداخت الکترونیکی<br>ثبت نام          | م <u>تقاضی نیستم.</u><br>عدم اسحاب<br>عدم انتخاب |
|       |                                          |                                                               |                                                  |

| شرح                           | عمليات                                                 |
|-------------------------------|--------------------------------------------------------|
| ريمي ترم تابستان <sup>ي</sup> | <mark>متقاضی هستم</mark>                               |
| پرداخت الكترونيكى             | انتخاب                                                 |
| ثبت نام                       | ا <u>نتخاب</u>                                         |
|                               | شرع<br>حصی ترم تابستاه<br>پرداخت المترونیکی<br>ثبت نام |

مدیریت امور آموزشی دانشگاه اصفهان اداره خدمات رایانهای

| رد   | حذف         | واحد   | اعلام | ده     | حدگذران | وا  | ش_ده   | اخذ |                     |                 |            |
|------|-------------|--------|-------|--------|---------|-----|--------|-----|---------------------|-----------------|------------|
| ش_ده | <u>ش دہ</u> | ناتمام | نشده  | متوالى | کل      | ترم | متوالى | ترم | وضع و نوع ترم       | ترم             | رديف       |
| ۴    | •           | •      | •     | 10     | 10      | 10  | 19     | ۱٩  | ول به تحصيل _ عادي  | ۴۰۲ مشن         | <u> </u>   |
| ۲    | •           | •      | •     | ۲۳     | 14      | 11  | ۳۸     | ۱٩  | بول به تحصيل _ عادي | ۴۰۲۰ مشن        | <u>۲ ۲</u> |
| •    | •           | •      | •     | ۵۲     | ۲.      | ۲.  | ۵۸     | ۲.  | بول به تحصيل _ عادي | ۴۰۳ مشغ         | <u>۳</u>   |
| •    | •           | •      | ۲.    | ۲۵     | •       | •   | YA     | ۲.  | ول به تحصيل _ عادي  | ۴۰۳۰ مشغ        | <u>۴</u> ۲ |
| •    | •           | •      | •     | ۲۵     | •       | •   | V N    | -   | ، نام نکردہ _ عادی  | ۴۰۳۱ <u>کبت</u> | <u>ہ</u>   |

۳– پرداخت الکترونیکی شهریه ترم تابستان

**لازم است دانشجو قبل از انتخاب واحد ترم تابستان کل شهریه ثابت و متغیر را پرداخت نماید**. بنابراین دانشجویان شهریه خود را از جدول شهریه که در اطلاعیه های ترم تابستان اعلام شده است محاسبه کرده و از طریق پردازش پرداخت الکترونیکی شهریه نسبت به پرداخت شهریه اقدام نمایند.

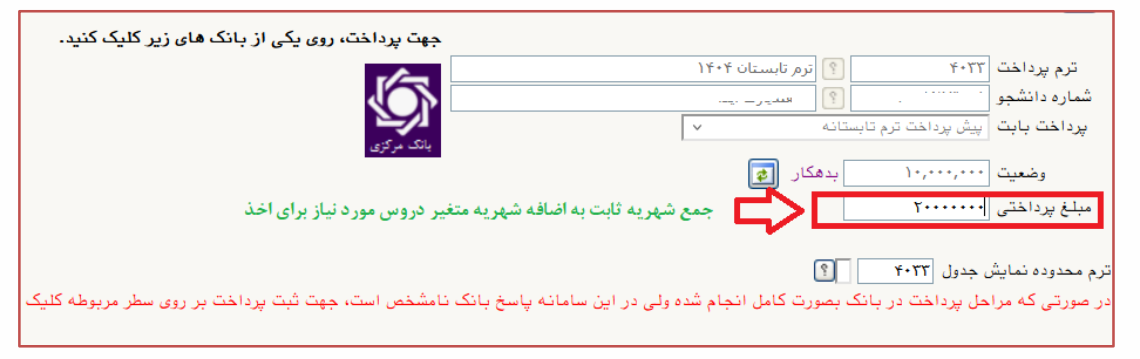

همچنین دانشجو می تواند ابتدا نسبت به پرداخت شهریه ثابت اقدام کند و پس از انتخاب هر درس، با

مشاهده خطای بدهی، شهریه هر درس را پرداخته و سپس نسبت به اخذ نهایی درس اقدام کند.

| جهت انتخاب درس برای ثبت نام، شماره و گروه درس را در جدول بالا واب کنید. جهت مشاهده |                |                |           |             |           |         |                |                    |                    |                    |  |
|------------------------------------------------------------------------------------|----------------|----------------|-----------|-------------|-----------|---------|----------------|--------------------|--------------------|--------------------|--|
| برنامه سایر دروس ارائه شده بر روی گزینه 🏹 انتخاب و سایر گروه هاای درس کلیک نمایید. |                |                |           |             |           |         |                |                    |                    |                    |  |
| نام استاد                                                                          | لیست<br>انتظار | ثبت نام<br>شده | ظرفيت     | نظام<br>خاص | هم نياز   | ن<br>ز  | نام درس        |                    | شماره درس          | گروه های<br>درس    |  |
| دليران فيروز                                                                       | •              | •              | ۸.        |             |           |         |                | زبان انگلیسی عمومی | 1719076            | • 1                |  |
| عزيزى                                                                              | •              | •              | ۸.        |             |           |         |                | انسان در اسلام     | 14.77.71           | • 1                |  |
| شريفى                                                                              | •              | •              | ۸.        |             |           |         |                | تفسير موضوعي قرآن  | ******             | • 1                |  |
|                                                                                    |                |                |           | 2           |           |         |                |                    | اعمال<br>التغييرات | بررسی<br>کانقییرات |  |
|                                                                                    | >              | یکی (          | ، الكترون | پرداخت      | ود ندارد. | غ پيش و | ، علت کسری مبل | کنترل شماره ۴۸: ب  | ne window          | ۱ خطا <sup>ت</sup> |  |
|                                                                                    |                |                |           |             |           |         |                |                    |                    |                    |  |

\*\* لازم به ذکر است دروس معارف تنها برای دانشجویان ورودی ۱۴۰۱ و ماقبل قابل اخذ می باشد.

مدیریت امور آموزشی دانشگاه اصفهان اداره خدمات رایانهای

| زمان باقی ماندہ ۴ ۴ : ۴ ۱    |                                                | ای من            | کارتھ                    |
|------------------------------|------------------------------------------------|------------------|--------------------------|
|                              | ا. شماره کارت                                  | ، ذخیرہ نشدہ است | برای شما قبلا کارتی      |
|                              | شماره ۱۶ رقمی بر روی کارت شما                  | پذیرنده          | اطلاعات                  |
|                              | ۲. شماره شناسایی دوم (CVV2)                    | ۲,۰۰۰,۰۰۰ ریال   | مبلغ قابل پرداخت         |
|                              | شمارہ ۳ یا ۴ رقمی بر روی کارت شما              | دو میلیون ریال   |                          |
| ماه / سال                    | ۳. تاريخ انقضا                                 |                  |                          |
|                              | تاریخ درج شده روی کارت شما                     |                  | 8                        |
| ○ <) <b>35110</b>            | ۴. کد امنیتی<br>کدارد: بر داخل کارد را ماد کند |                  |                          |
|                              | ک املینی داخل کادر را وارک کلید<br>۵. رمز دوم  | دانشکاه اصفهان   | نام پدیرنده              |
| 📖 دریافت رمز دوم پویا        | پیامک دریافتی پس از درخواست رمز را وارد کنید   | 0000001F0PP99&9  | شماره پذیرنده            |
|                              |                                                | 46064188         | شماره ترمینال            |
| ( 🕀                          | ارسال ایمیل یا پیامک تراکنش (اختیاری)          | sfd.ui.ac.ir     | آدرس وبسايت              |
|                              |                                                |                  |                          |
|                              |                                                | off-febano       | 🚯 خدمات مشتریان:         |
|                              |                                                |                  |                          |
| پرداخت ۲٬۵۰۵٬۵۰۹ ریال انصراف |                                                |                  |                          |
|                              |                                                |                  | ttings to activate Windo |

### ۴– انتخاب واحد ترم تابستان

پس از پرداخت شهریه دانشجو می تواند از منوی ثبت نام نسبت به انتخاب واحد دروس طبق شرایط اعلام شده قبلی اقدام نماید. رعایت قوانین آموزشی و شرایط اعلام شده توسط دانشگاه، الزامی می باشد.

### ۵– مشاهده نتیجه انتخاب واحد ترم تابستان

لازم است دانشجو از بخش اطلاعات جامع دانشجو، نسبت به مشاهده و اطمینان از دروس انتخاب شده در اقدام نماید.

|   | . Internation | معامد معامد       |                    |           |       |     | ۲. | ۴۰۲ مشغول به تحصیل _ عادی              |  |  |
|---|---------------|-------------------|--------------------|-----------|-------|-----|----|----------------------------------------|--|--|
|   | د در طون ا    | وصغيت دروس دانسجو |                    |           | 6     | • ۲ | •  | ۴۰۲۲ مرخصی – با احتساب در سنوات _ عادی |  |  |
| ž | واحد          | يس                | نام در             | شماره درس | کروہ  | ۴.  | ۲. | ۴۰۳۱ مشغول به تحصیل _ عادی             |  |  |
|   | ۳.۰           | -                 | زبان انگلیسی عمومی | 1719279   | • 1   | ۶ ۶ | ۲. | ۴۰۳۲ مشغول به تحصیل _ عادی             |  |  |
|   | Y             |                   | انسان در اسلام     | *****     | • • • | ÷ 9 | •  | ۴۰۳۳ در حال ثبت نام _ عادی             |  |  |
| Ĺ |               |                   | P                  |           |       |     |    |                                        |  |  |